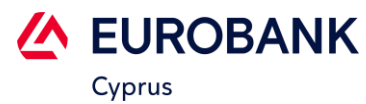

## SELF-REGISTRATION INSTRUCTIONS

VIA WEB BANKING

| <ol> <li>From Login Page, select Legacy Users –<br/>Activation Code Generation / Enroll /<br/>Activate</li> </ol>                                                          | 2. Select "Enroll now"                                                                                                    | <b>3.</b> Fill in the information on the screen and press "Continue"                                                                                                    |
|----------------------------------------------------------------------------------------------------|----------------------------------------------------------------------------------------------------|----------------------------------------------------------------------------------------------------|
| Cyprus                                                                                                    | Cyprus<br>Select the option you want to go!                                                                                                    | Cyprus<br>Please verify your information<br>before we proceed.                                                                                                    |
| Username:<br>Password:                                                                                                    | Enroll now     Enroll now     Select enroll now to create your digital banking     profile     or                                                                                  | JOHN<br>Last Name<br>DOE<br>Date of Birth<br>04/01/1982                                                                                                    |
| Password Remember Me 🗸 Can't Sign In?                                                                                                    | Activate your profile                                                                                                    | Local ID<br>141414TEST                                                                                                    |
| Sign In                                                                                                    | or                                                                                                    | Passport Number Passport Number UccoEff C                                                                                                    |
| Legacy Users - Activation Code Generation/ Enroll/ Activate                                                                                                    | Generation  Select this Option for Legacy Users                                                                                                    | Continue                                                                                                    |
|                                                                                                    |                                                                                                    |                                                                                                    |
| 4. Select "Proceed"                                                                                                    | <ol> <li>Enter the mobile number and the<br/>validation code sent to the<br/>registered mobile number. Then<br/>accept Terms &amp; Conditions and<br/>select "Continue"</li> </ol> | 6. After successful enrollment, activate your profile by following the instructions in the email sent to you.                                                            |
|                                                                                                    |                                                                                                    |                                                                                                    |
| Cyprus                                                                                                    | Cyprus<br>Validate your profile                                                                                                    | Success!We have found you                                                                                                    |
| Welcome!                                                                                                    | Please confirm your Registered Mobile Number and<br>Validation Code<br>Mobile Number                                                                                               | Successful enrollment validation step. Please<br>allow a moment for us to create your Online<br>Banking Experience. Please check your email<br>for further instructions. |
| Thank you. In case the data entered matches<br>our records, you will receive a validation code<br>via SMS in your registered mobile number to<br>proceed to the next step. | Code Enter Your Registered Mobile Number Enter Validation Code Validation Code                                                                                                    | Activate your Profile                                                                                                    |
|                                                                                                    | ✓ I accept the Terms & Conditions                                                                                                    | or                                                                                                    |
| Proceed                                                                                                    | Continue<br>Resend Code                                                                                                    | Activate Later                                                                                                    |
|                                                                                                    |                                                                                                    |                                                                                                    |
|                                                                                                    |                                                                                                    |                                                                                                    |

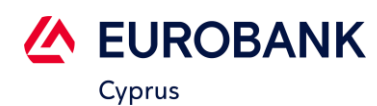

## SELF-REGISTRATION INSTRUCTIONS

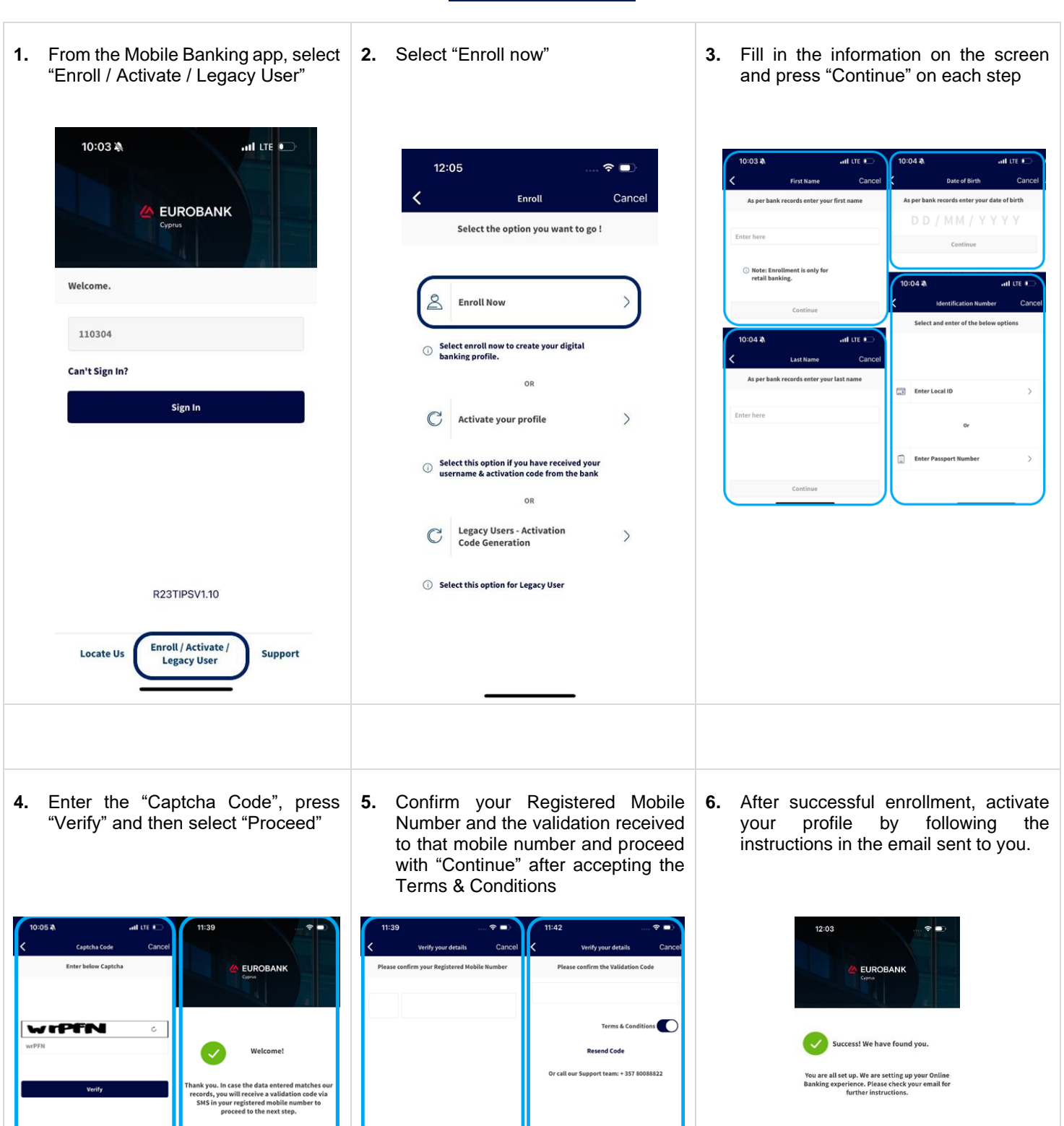

 $\langle X \rangle$ 

 $\langle X \rangle$ 

VIA MOBILE BANKING